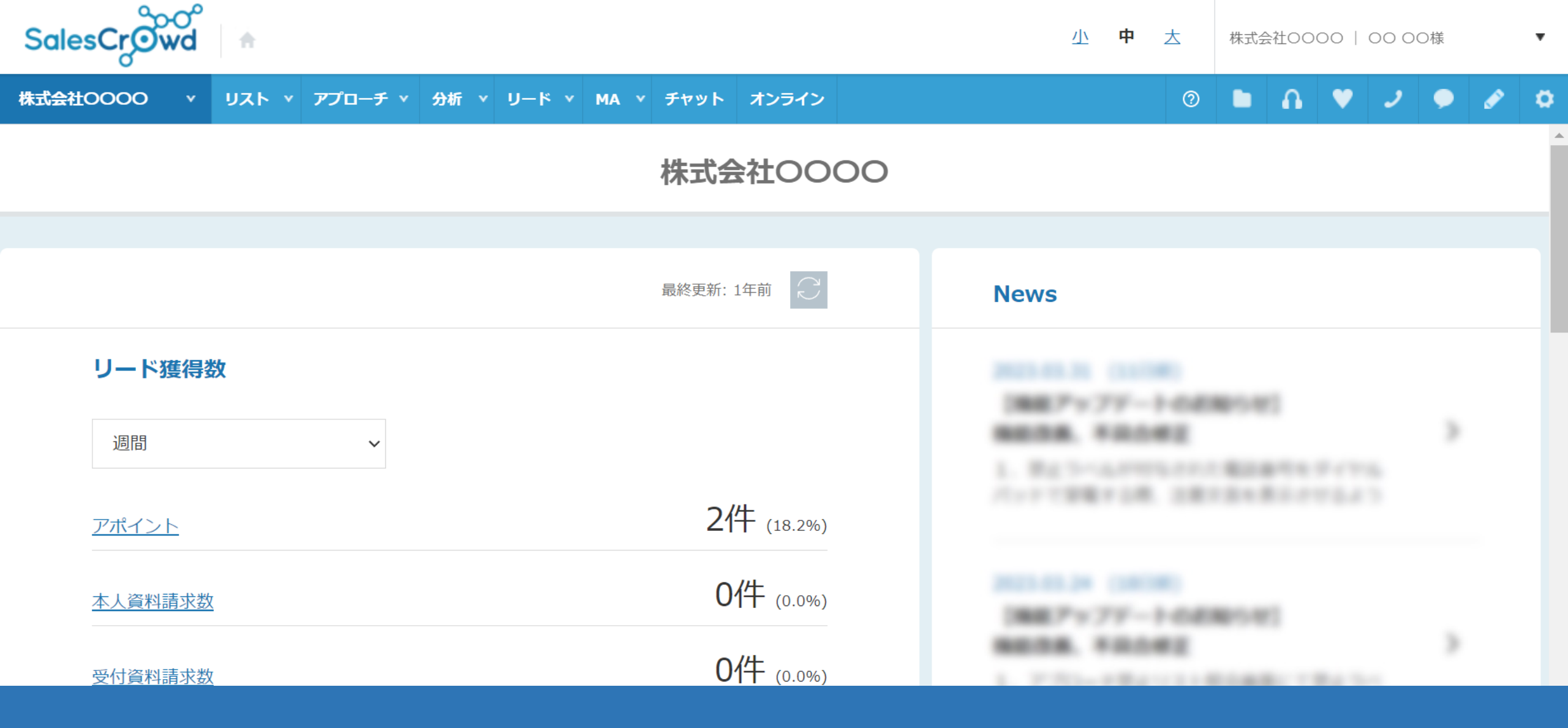

## ~アプローチリストを「削除する」方法~

最終更新日:2023年5月26日

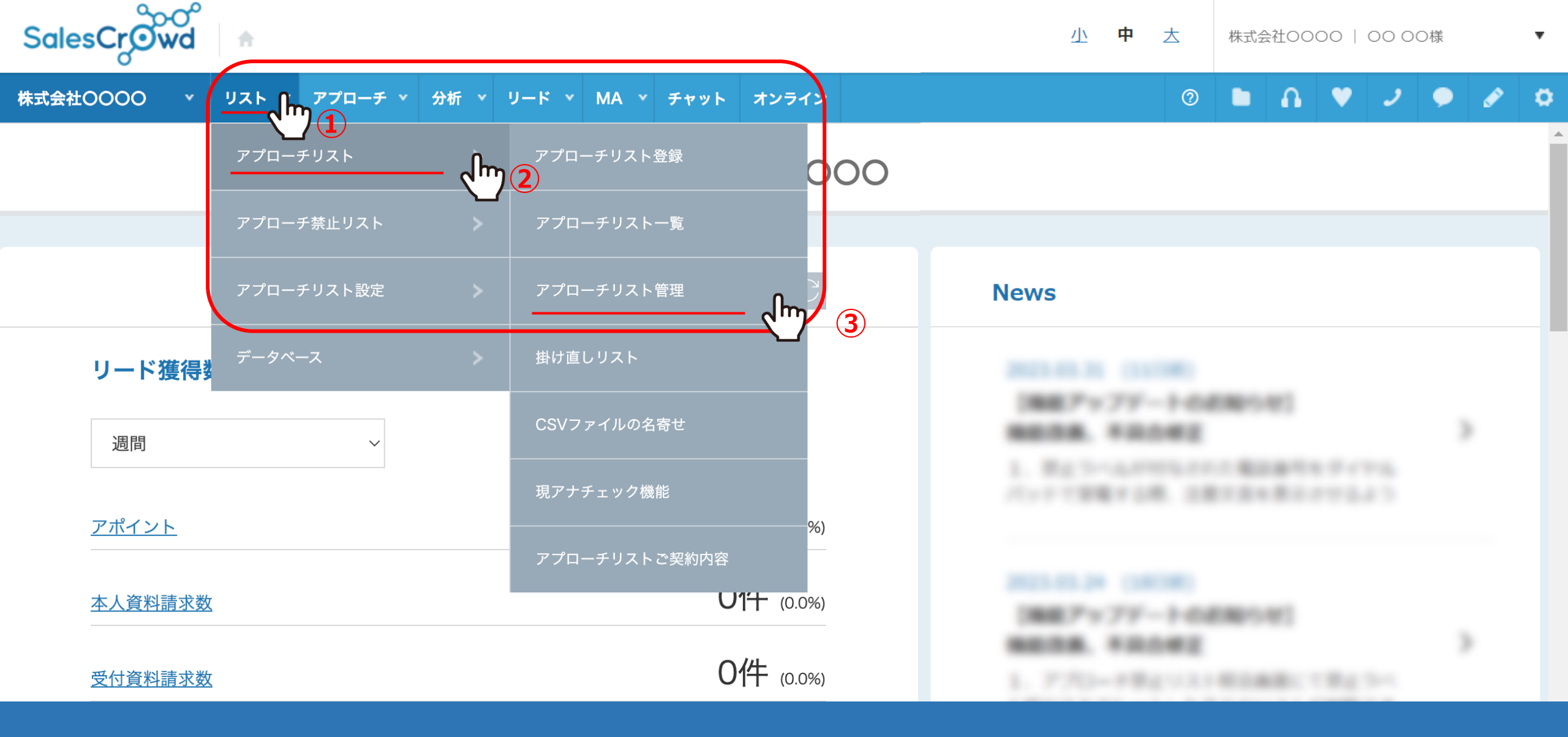

アプローチリストを削除する方法についてご案内致します。 ①上部メニューの「リスト」から②「アプローチリスト」を選択し、 ③「アプローチリスト管理」をクリックします。

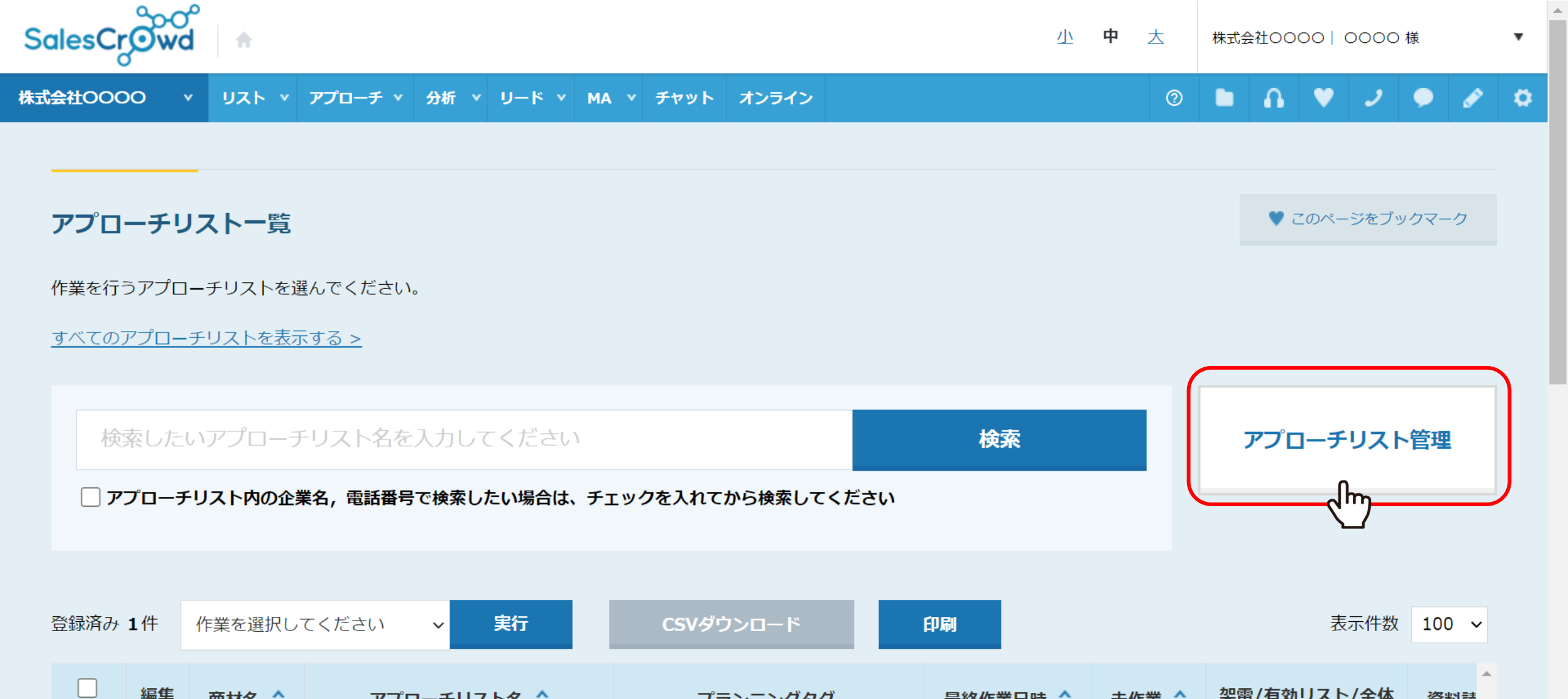

<u>または、「アプローチ」></u>「アプローチリスト一覧」を選択し、「アプローチリスト管理」をクリックします。

プニッニッガタグ

商材之 🔺

アプローチリストタ ^

## アプローチリスト管理

|   | アプローチリスト・フォルダー                                                                                                    | 覧                |                                                                                                    | アプローチ禁止リスト一覧 | アプローチリスト作成                             |
|---|----------------------------------------------------------------------------------------------------|------------------|----------------------------------------------------------------------------------------------------|--------------|----------------------------------------|
|   | フォルダ名・リスト名で検索                                                                                                    | 検索               |                                                                                                    |              |                                        |
| 4 | フォルダを追加                                                                                                    |                  | Pプローチ実行<br>左のリストからアプローチしたいフォルダまたはリストを下<br>の各エリアにドラッグ&ドロップすると、それぞれのアプロ     重複チェック     アプローチ禁止                 |              |                                        |
|   | □ サンプルリスト(12/12/12)                                                                                                    | â×               | ーチ画面に進みます。                                                                                                   |              | リストと照会                                 |
|   | G      P     D     H     K     D     S     C     S     S | â×               |                                                                                                    |              |                                        |
|   |                                                                                                    | <mark>≙</mark> × | <ul> <li>         をのリストから展開したいフォルダまたはリストをこのエリアにドラッグ&amp;ドロップしてく         内包されているリストが下に展開されます。     </li> </ul> |              | Iップしてください。                             |
|   | 担当者一覧から作成のリスト(<br>□ 5/5)<br>◆ アウトバウンドリスト                                                                                                    | 5<br>📾 🗙         | 検索                                                                                                    |              | ······································ |
|   | list_sample CSVから登録(11<br>1/12)<br><b>(</b> アウトバウンドリスト                                                                                                    |                  |                                                                                                    | 新規登録         |                                        |

アプローチリスト管理に遷移し、 ④「フォルダ分類なし」をクリックし、登録したアプローチリストを表示させます。

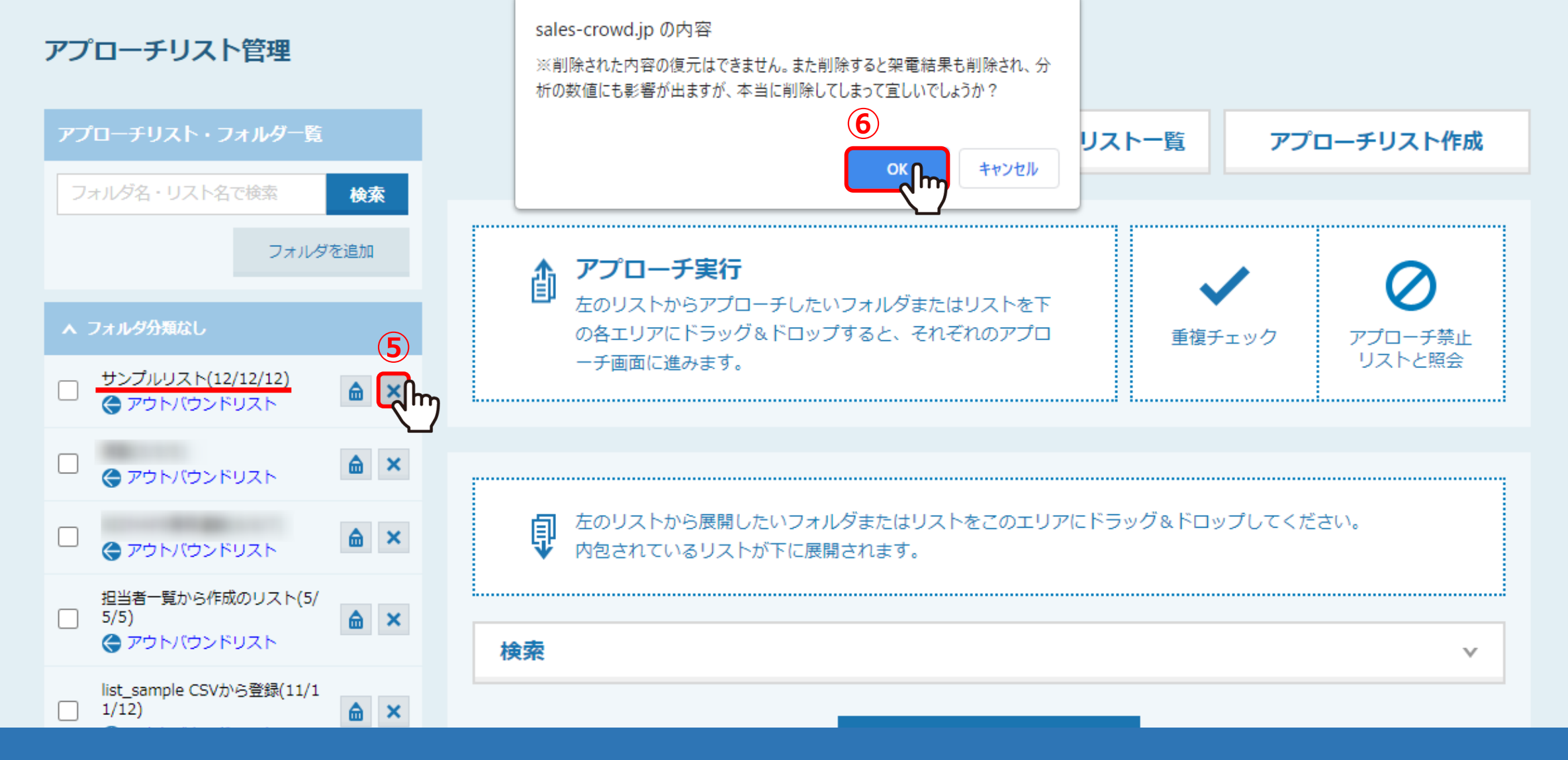

⑤削除したいアプローチリストの「×」ボタンをクリックすると、 ⑥確認メッセージが表示されますので、「OK」をクリックすると削除完了です。

※既にアプローチしたことのあるアプローチリストを削除してしまうと、 履歴も全て削除され復元することが出来ませんので、必ず事前にご確認のうえ、ご対応ください。